### **New Populations in SSC-Campus**

Mason has expanded the student populations available in SSC-Campus to include non-degree-seeking students and graduate students. These additional populations will allow more advisors and campus partners to use the platform effectively to enhance student success, but this expansion also means that searching for students is a little more complex than in the past. Below is a list of recommendations to help ensure that you are returning the intended student population in your advanced search.

Check back to this site as it will be expanded with more tips as we learn more about how the Platform works with these expanded student populations.

# Area of Study

#### **Degree Type**

To ensure that you're returning the student population you're looking for, select the appropriate degree type in the "Area of Study" drawer in the advanced search. You can layer this filter with mutliple degrees types. For example, to capture only degree-seeking undegraduate students in a particular major, be sure to select the undergradate degree types associated with your major program (BA, BS, BFA, etc). Similarly, to capture only graduate students, select the applicable degree type(s).

| College/School (In Any of These)?               | Concentration (In Any of These) $^{?}$ | Degree (In Any of These)?    |
|-------------------------------------------------|----------------------------------------|------------------------------|
| All                                             | All                                    |                              |
| Matan (Ja Associations)?                        |                                        | Bach of Individualized Study |
| Major (In Any of these)                         |                                        | Bach of Science in Education |
| All                                             | 0                                      | Bach of Science in Nursing   |
|                                                 |                                        | Bachelor Pre-Status          |
| Performance Data GPA, Hours, Credits            |                                        | Bachelor of Applied Science  |
|                                                 |                                        | Bachelor of Arts             |
| Term Data Classification, Section Tag, Term GPA |                                        |                              |

## Term Data

#### Classification

Additionally, to filter by level (graduate vs. undergraduate), use the Classification filters under "Term Data."

To exclude graduate students, choose "Graduate" in the "Classification (In None of these)" box.

To include only graduate students, select "Gradaute" in the "Classification (In Any of these)" box.

|  | Term Data Classification, Section Tag, Term GPA |
|--|-------------------------------------------------|
|  | Term                                            |
|  | Spring 2017   Min. Term GPA?                    |
|  | 0.00                                            |
|  | Max. Term GPA?                                  |
|  | 5.00                                            |
|  | Enrolled with Professor?                        |
|  | All                                             |
|  | Section Tagged With <sup>1</sup>                |
|  | Classification (In Any of these) <sup>2</sup>   |
|  | All                                             |
|  | Classification (In None of these)?              |
|  |                                                 |
|  | Course Data Course, Status                      |
|  |                                                 |